## 【NC3】今までのブログを隠しページ or 非公 開にして新しいブログに変更するには

2024/05/29

例えば Netcommons3(以下、「NC3」と略) で今まで使っていたブログを年度が新しくなった 段階などで新規にブログを作成したいとき、過去のブログをどのように設定したらいいかを説 明します。

なお、NC3では<u>ルーム間でブログの移動や再表示はできません。</u> また、過去の年度のブログの表示・非表示で設定方法が大きく分かれます。

1. 過去のブログを消したい・表示したくない場合

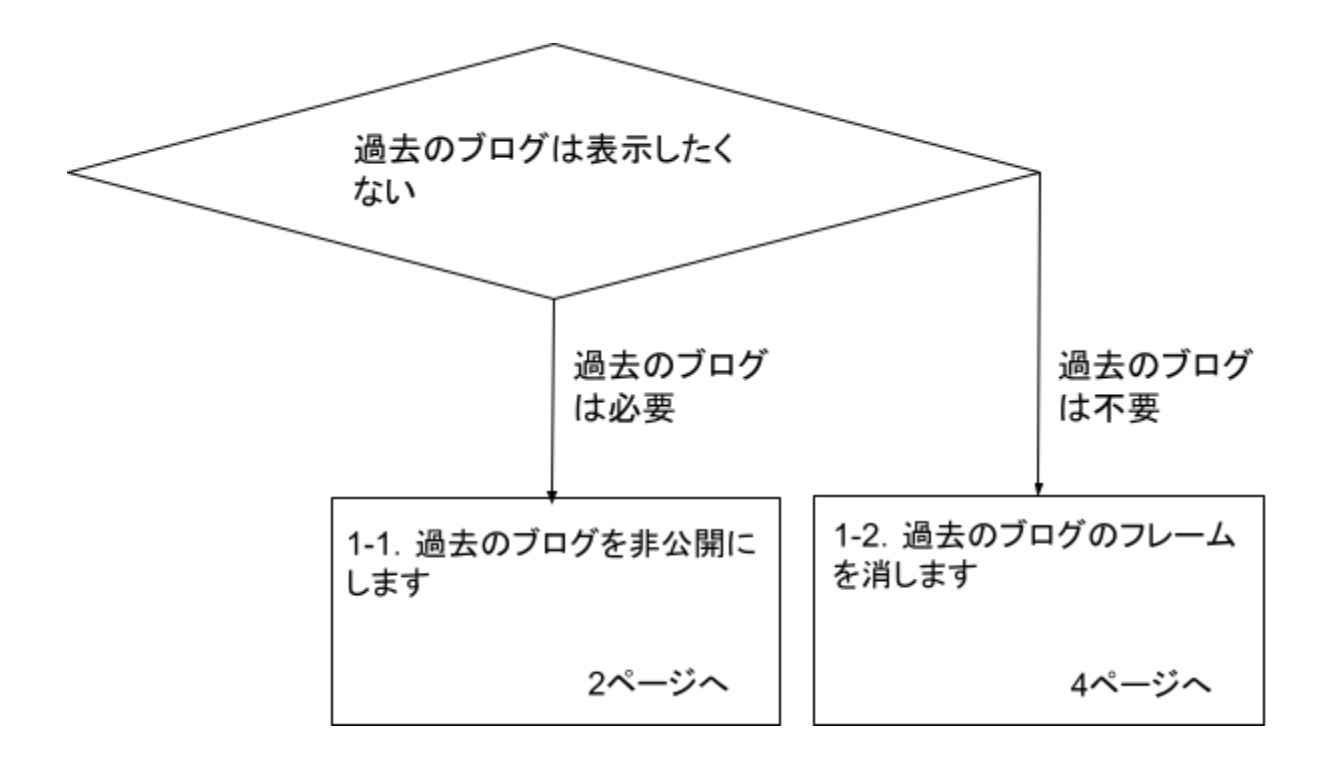

## 1-1. 過去のブログを非公開にするには

過去のブログは記録としてそのページ内に残したいけれど、表示させる必要はないという場合には、そのブログを「非公開」にします。

非公開にされたブログは、そのページの編集権限がないアカウントや、ログアウトした場合は 見ることができなくなります。

また、Google や Yahoo などの検索に上がってくることもなくなります。

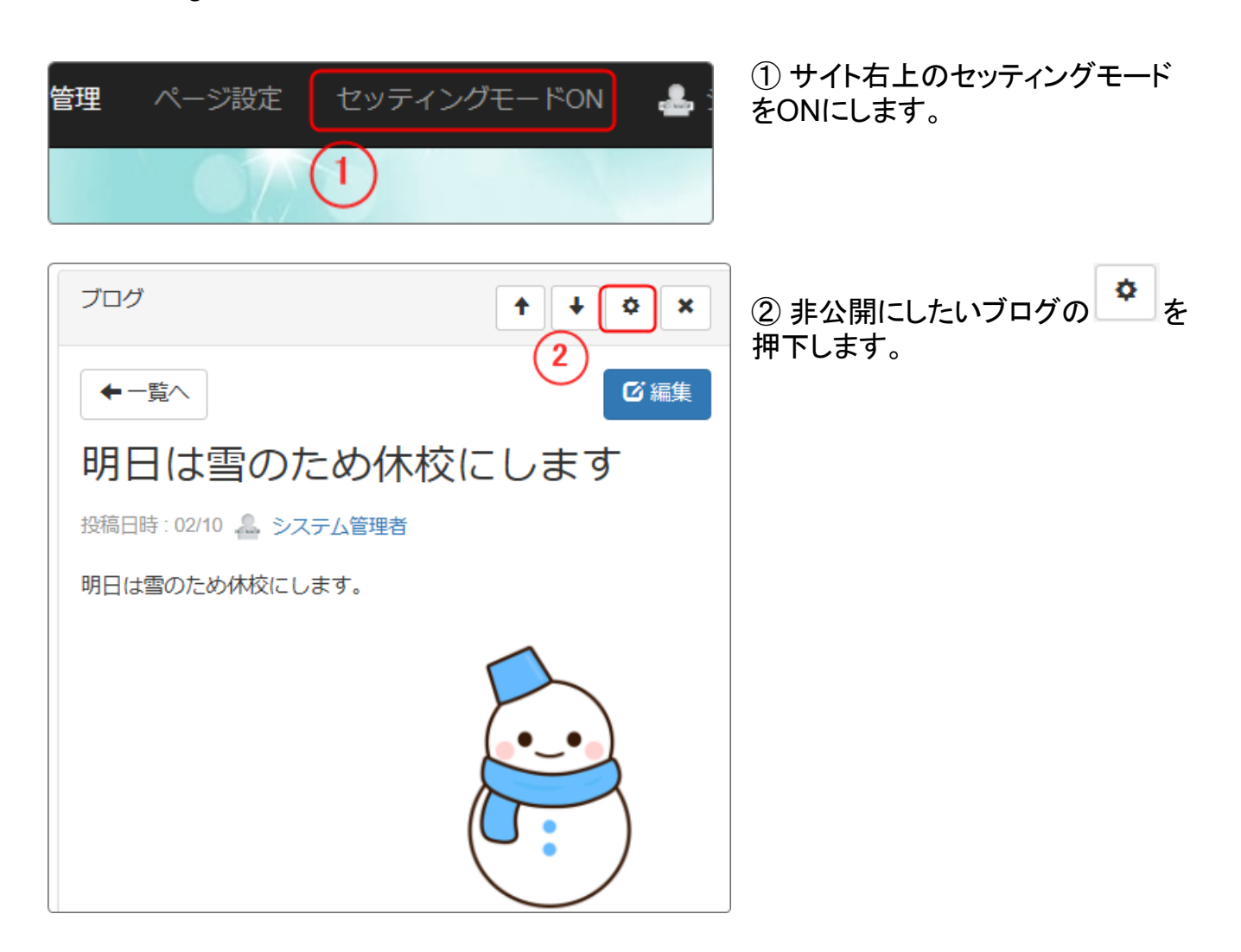

| 一覧表示表示方法                                                      | 法変更                    |               |                     |       |
|---------------------------------------------------------------|------------------------|---------------|---------------------|-------|
| ハイライト されている<br>新しく作成するときは<br>図 を押してください。                      | るブログが現在表<br>、 🛨 を押して < | 示されて<br>、ださい。 | こいます。<br>編集もしくは削除する | iときは、 |
|                                                               |                        |               |                     | ◆追加   |
| ブログ名                                                          | (3) 件数                 | 牧 状態          | 更新者                 | 更新日   |
| 2023年度                                                        | じ編集                    | 1 公開          | 🚨 システム管             | 10:29 |
| 2024年度                                                        | ビ編集                    | 2 公開          | 🟯 システム管             | 10:35 |
|                                                               |                        |               |                     |       |
| 一覧表示 表示方法                                                     | 天変史                    |               |                     |       |
| ブロック設定 メー                                                     | -ル設定 権                 | 限設定           |                     |       |
|                                                               |                        |               |                     |       |
| 2023年度                                                        |                        |               |                     |       |
| ブログ名*                                                         |                        |               |                     |       |
| 2023年度                                                        |                        |               |                     |       |
| 状態                                                            |                        |               |                     |       |
| ○ 公開にする                                                       | 4                      |               |                     |       |
| <ul> <li>非公開にする</li> <li>り非公開にする</li> <li>の期限付き公開に</li> </ul> |                        |               |                     |       |
| Janau mm dd                                                   | bb:pp                  |               | www.mm.dd.bb:pp     |       |
|                                                               |                        |               |                     |       |
| 非公開 ブログ 5                                                     | )                      |               |                     |       |
| 2023年度                                                        |                        |               |                     |       |
| 全ての記事▼ 10件 ▼                                                  | ·                      |               |                     | +     |
| 明日は雪のため休校                                                     | にします                   |               |                     |       |
| 投稿日時:02/10 ಿ シスラ                                              | -」と管理者                 |               |                     |       |
| 明日は雪のため休校にしま                                                  | इन.                    |               |                     |       |
|                                                               |                        |               |                     |       |

## 1-2. 過去のブログのフレームを消すには

過去のブログを保存しておく必要がない、削除して構わないという場合は、ブログをフレームご と削除します。

| <b>管理</b> ページ設定 セッティングモードON 🌲 :                                              | ① サイト右上のセッティングモードを<br>ONにします。                                                            |
|------------------------------------------------------------------------------|------------------------------------------------------------------------------------------|
|                                                                              |                                                                                          |
| ↑ ↓ ☆ ×                                                                      | ② ブログプラグインの右上、 💌 を<br>押下します。                                                             |
| <b>▲</b> 追加                                                                  | 確認のポップアップがでますので、<br>問題なければ「OK」を押下します。                                                    |
|                                                                              | ブログがフレームごと削除されます。                                                                        |
| <sup>उ.</sup>                                                                | ただし、この場合はブログのデータ<br>そのものは残っています。                                                         |
| ブログ default ▼ ◆終了<br>決定                                                      | <ol> <li>③ ブログは公開状態のままフレー<br/>ム削除されているので、ここで再度<br/>選択すれば表示させることが可能に<br/>なります。</li> </ol> |
| 一覧表示表示方法変更                                                                   |                                                                                          |
| ハイライト されているブログが現在表示されています。 新しく作成するときは、 ● を押してください。編集もしくは削除するときは、 Ø を押してください。 |                                                                                          |
| ★追加                                                                          |                                                                                          |
| <b>ブログ名 件</b> 数 状態 更新者                                                       |                                                                                          |
| ○ 2024年 び編集 3 公開 ▲ システム管…<br>度                                               |                                                                                          |
| 2023年 3 び編集 1 公開 🏯 システム管                                                     |                                                                                          |

※今後 Google 検索などの検索上からも見ることができないようにしたい場合は、フレームを 削除するだけではなく、ブログそのものを非公開にするかブログ内の個々のデータを削除する 必要があります。

その場合は、個々の記事を編集モードにして、編集画面の一番下にある「削除」ボタンを押下します。

ここで削除されたデータは、サーバからも削除されますので元にもどすことはできません。削除する場合は十分に注意して作業してください。

2. 過去のブログは残したい・表示しておきたい

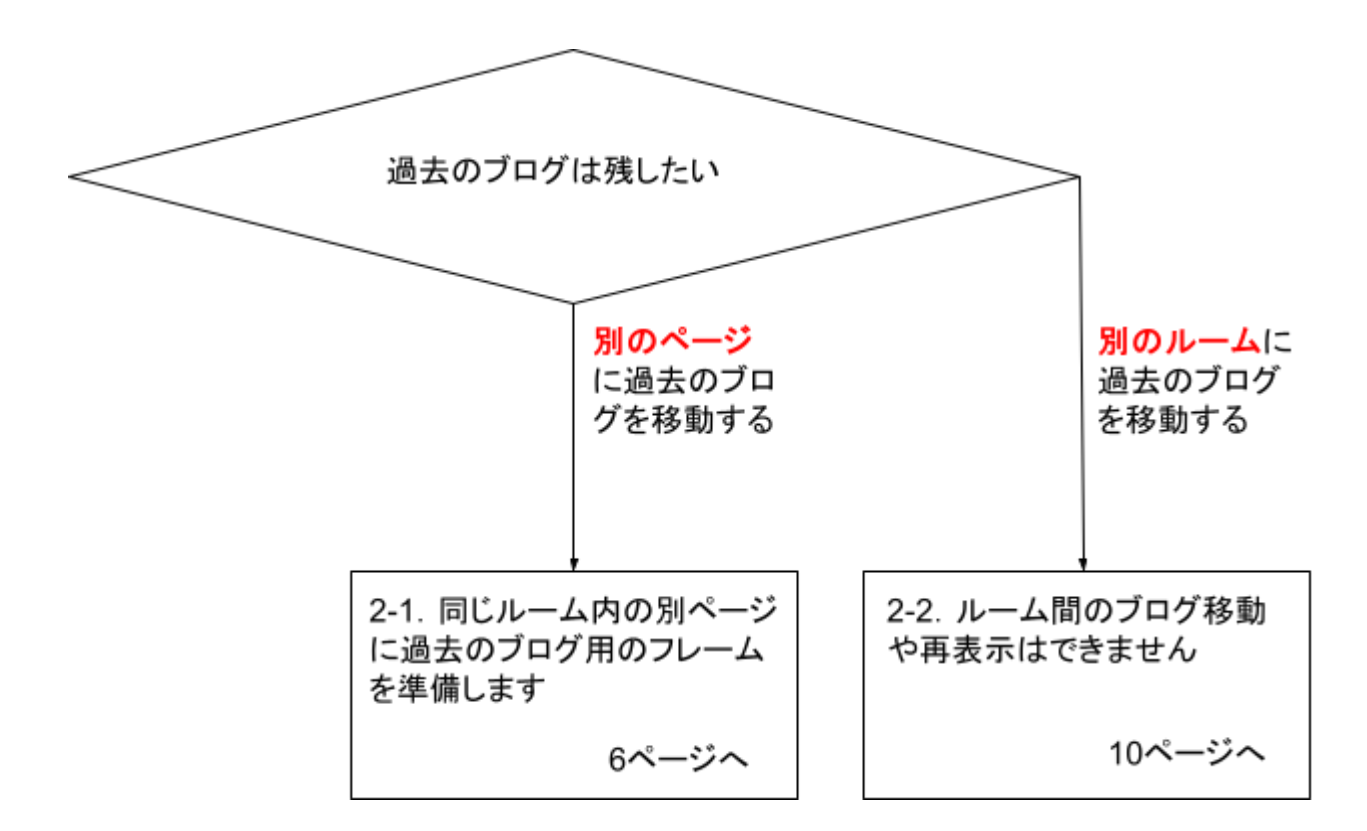

2-1. 過去のブログは同じルーム内の別のページに表示しておきたい

現在のブログとは別のページ(例:配下のページ)にアーカイブとして過去のブログを残してお きたい場合は、まず現在のブログの「ページ設定」から配下に新しいページを作成します。 作成したページに、ブログプラグインを設置してそのプラグインに過去のブログを表示させま す。 現在のブログのページに新年度用のブログプラグインを設置し、新しいブログを追加して運用を開始します。

| 一覧表示                                  | 表示方法変更                          |                              |                     |                                  |                                       |
|---------------------------------------|---------------------------------|------------------------------|---------------------|----------------------------------|---------------------------------------|
| ハイライト<br>新しく作成 <sup>・</sup><br>☑ を押して | されているブログ<br>するときは、 🛨 を<br>ください。 | が現在表示され<br>押してください           | ≀ています。<br>♪。編集もしく(; | は削除するとき(                         | は、                                    |
| עסד (1                                | ブ名                              | 件数状                          | 態 更新 <b>者</b>       | +<br>J                           | 追加<br>更新日                             |
| 2024 <sup>2</sup>                     | <b>拝度 「ビ編集</b> 」                | 0 公                          | 第 🐣 システ             | ム管                               | 16:39                                 |
| 管理 ~···                               | - ジ設定<br>セッ・                    | ティングモート                      | 2 現在のブ<br>ページで「ペ·   | <u>, ☆</u><br>ログのある(例<br>一ジ設定」を押 | <u>・ヘーマー</u><br>リ:「学校のブログ」)<br>甲下します。 |
| ホーム<br>学校ブログ                          | ペー<br>学校フ<br>び編集                | ジ設定<br><sup>T</sup> ログ G MM集 | ✓ 親のペー<br>(現在の)     | ジ<br>ブログページ                      | <b>3</b><br>[+∼-≫                     |

③「+ページ追加」を押下して親のページの下にアーカイブ用過去のブログのページを追加します。

| ページ追加 レイアウト編集 テーマ設定 メタ情報の設定             |
|-----------------------------------------|
| パブリック / 学校ブログ                           |
| ページ名*<br>2023年度ブログ<br>固定リンク             |
| /607def2fcd6f28318117092bde7ee248/ 2023 |
| ★キャンセル 決定                               |

| ④ページ名、固定リンク(必要に応じて)を設定して <sup>決定</sup> を押下します。 |                                         |                        |  |
|------------------------------------------------|-----------------------------------------|------------------------|--|
| ホーム                                            | ページ設定                                   | このような状態でページができま<br>L た |  |
| 学校プログ 🗸 🗸                                      |                                         |                        |  |
| 2023年度ブログ                                      | 学校ブログ・ビ編集                               |                        |  |
| じ 編集                                           | <ul> <li>↑ ◆ : 2023年度ブログ び編集</li> </ul> |                        |  |

④ 新しく作成した過去のブログページに移動して、2023年度用のブログプラグインを設置します。

ブログを設置すると、「一覧表示」のタブが開きます。

同じ「学校ブログ」というルーム内の別ページなので、一覧表示の中に2023年度と2024年度 の両方のブログがあるのがわかります。

このページは2023年度のブログをアーカイブとして表示させたいので、「2023年度」を選択し、

◆<sup>終7</sup> を押下します。

| 一覧表示                     | 表示方法变更                       | Ę              |              |                  |         |
|--------------------------|------------------------------|----------------|--------------|------------------|---------|
| ハイライト<br>新しく作成す<br>びを押して | されているブロ<br>するときは、 🚹<br>ください。 | グが現在表<br>を押してく | 示されて<br>ださい。 | います。<br>編集もしくは削除 | するときは、  |
|                          |                              |                |              |                  | ◆追加     |
| (4) ブログ                  | 名                            | 件数             | 状態           | 更新者              | 更新日     |
| $\sim$                   |                              |                |              |                  |         |
| 2023年                    | 度で編                          | 集 1            | 公開           | 🏯 システム管          | . 16:20 |

## 以上で、「学校ブログ」のページには新年度用、その下の「2023年度ブログ」のページには過 去のブログが表示されました。

| ホーム       | ブログ                                   |
|-----------|---------------------------------------|
| 学校プログ     | -2024年度                               |
| 2023年度ブログ | 全ての記事→ 10件→ + 追加                      |
| 「「編集」     | 学校閉鎖のお知らせ<br>投稿日時:14:36 🏯 システム管理者     |
| バナー1      | インフルエンザが流行しているため、明日から2日間学校閉鎖としま<br>す。 |
|           | 各自、自宅で学習してください。                       |
|           | Scb                                   |
| ٨٨        | プログ                                   |
| 学校プログ 🗸   | -2023年度                               |
| 2023年度プログ | 全ての記事・ 10件・ 4 追加                      |
| び編集       | 明日は休校になります                            |
|           | 投稿日時:16:21 🚨 システム管理者                  |
| バナー1      | 明日は雪のため休校にします。                        |
|           |                                       |

2-2. 過去のブログは別のルームに残したい

NC3では、ルームを超えてのブログや固定記事の再表示(つまり移動)はできません。

移動したい場合は、個々の記事をコピー&ペーストする必要があります。

【注 意】

NC3の場合、ブログの記事や固定記事を削除するとコピーしてきた画像やファイルなどが消えてしまいます。

また、非公開にした場合も、コピー先で表示することができなくなります。

ブログや固定記事をコピーしてくる場合は、必ず画像やファイルは再度コピー先のページで 再度アップロードする必要があります。

【参考】ルームとページ

パブリックから見たブログページの状態

※赤枠はパブリックからページで作成、青枠は管理画面のルーム管理からルームで作成。 「学校ブログ」の下にページで作成した「2023年度ブログ」のページが配下にあります。

| ページ設定                                              |
|----------------------------------------------------|
| パブリック <sup>び編集</sup><br>↑ ↓ : □tt-ム <sup>び編集</sup> |
|                                                    |
| 学校ブログ ビ編集                                          |
| ▲ ● ● ● ● ● ● ● ● ● ● ● ● ● ● ● ● ● ● ●            |